## INSTRUCTIONS: HOW TO SIGN UP FOR A PRACTICE INTERVIEW IN HANDSHAKE

**Handshake** To access Handshake, click on the Handshake icon in your MyBSU or MyNTC account, select the student access button and enter your StarID and password.

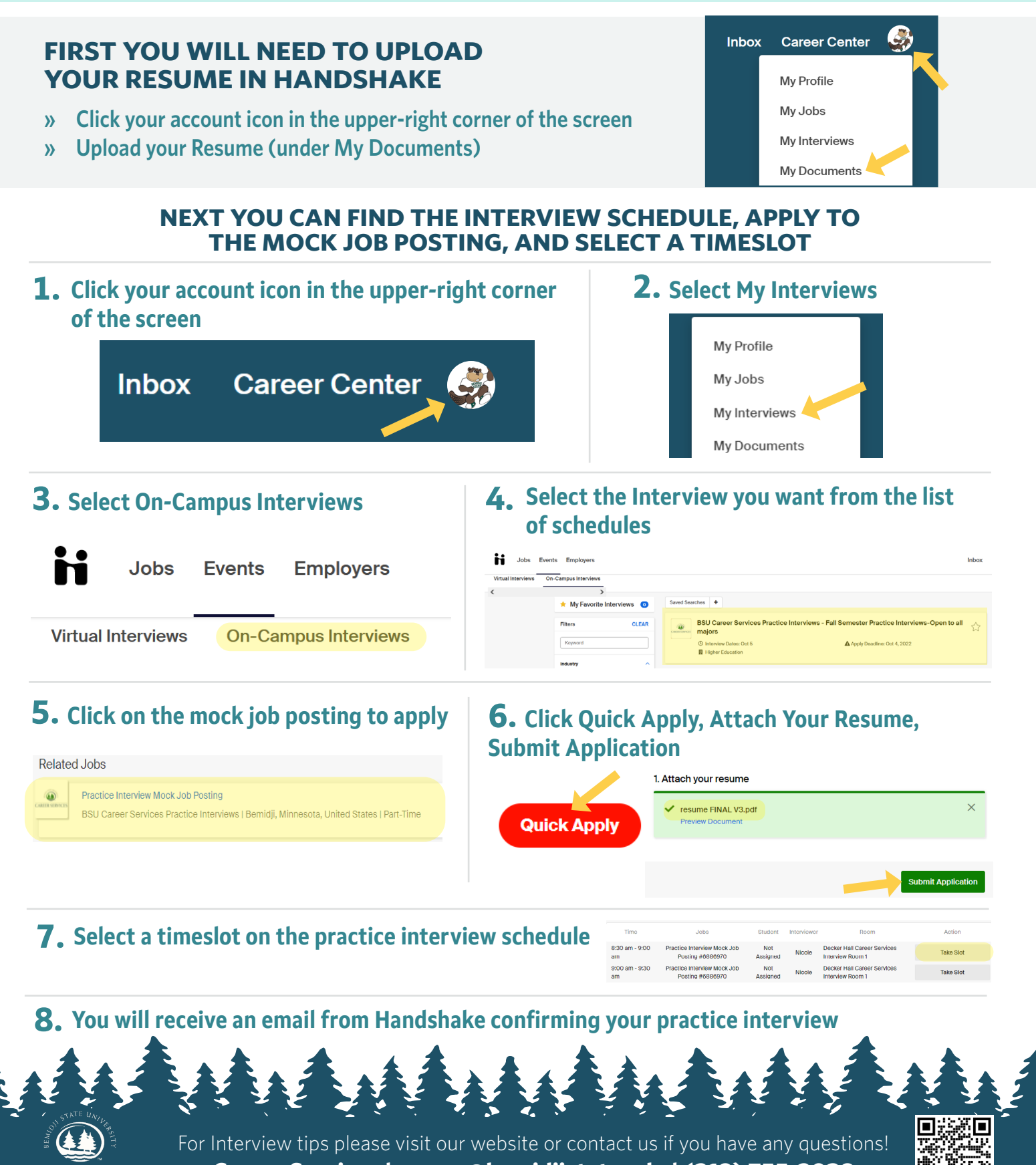

Career Services | career@bemidjistate.edu | (218) 755-2038

CAREER SERVICES